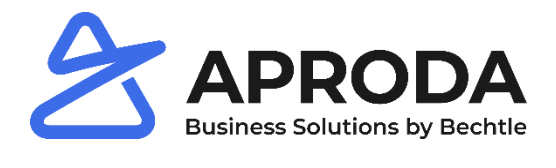

### Einrichtung Microsoft MFA für M365 Anleitung

Kontakt Sven Gasser System Engineer Kundenbetreuung sven.gasser@aproda.ch

Aproda AG

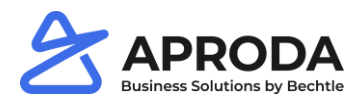

## 1 Einführung MFA

### Was ist MFA?

MFA steht für den englischen Begriff Multi Factor Authentication.

Mit diesem Begriff ist ein Konzept gemeint, bei dem eine Anmeldung auf M365 nebst der Benutzer / Passwort Kombination zusätzlich eine Bestätigung durch Sie als Benutzer verlangen.

Wahrscheinlich kennen Sie eine ähnliche Funktionsweise vom E-Banking – Sie müssen einen SMS-Code eingeben oder eine Meldung bestätigen.

### Wie funktioniert MFA?

- 1. Sie melden sich in M365 wie gewohnt mit Benutzername / Passwort an.
- 2. Wenn bestimmte Kriterien zutreffen, wird zusätzlich eine Anmeldebestätigung verlangt.
- 3. Sie sehen nach der Eingabe des korrekten Passwortes eine Aufforderung sowie eine Ziffer
- 4. Die Ziffer wird in der Authenticator App bestätigt

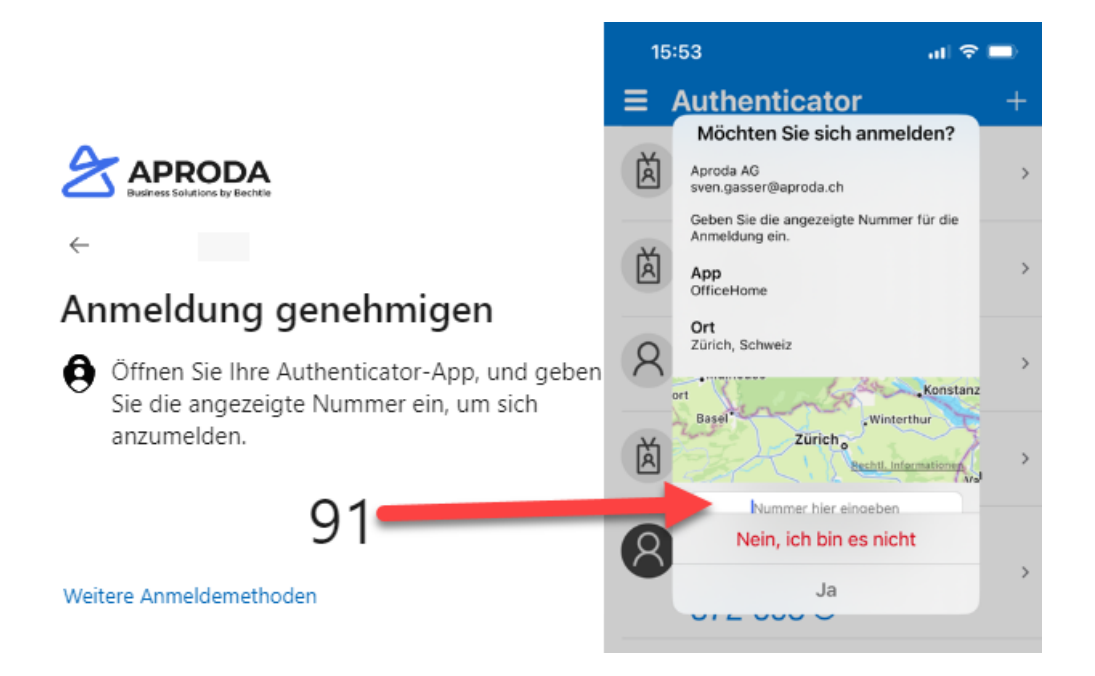

#### Wann wird MFA Authenticator verlangt?

Eine Bestätigung durch Sie wird in folgenden Situationen verlangt:

- 1. Neue Anmeldung in M365 (Office.com, SharePoint, Teams, etc.)
- 2. Wenn die Anmeldung ausserhalb Ihres Firmenstandortes erfolgt
- 3. Wenn Sie Änderungen an Ihrem Benutzerkonto (Passwort-Wechsel) vornehmen
- 4. Wenn Ihre Anmeldung als unsicher erkannt wurde

Die Liste ist nicht abschliessend, deckt aber die üblichen Anwendungsfälle ab.

## Ich habe eine MFA-Benachrichtigung erhalten, ohne eine Anmeldung durchgeführt zu haben.

Melden Sie sich bitte sofort telefonisch an Ihrem Aproda IT-Support: 058 200 11 22

In einem solchen Fall ist davon auszugehen, dass jemand Ihr Passwort kennt und sich versuchte, bei M365 anzumelden. Lehnen Sie diese Anforderung mit «Nein, ich bin es nicht» ab.

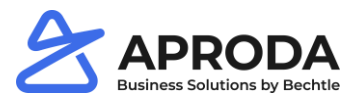

### 2 Vorgehen Einrichtung

Bei Fragen hilft Ihnen gerne unser Support it.support@aproda.ch oder 058 200 11 22 weiter.

# 2.1 Um die Multi-Faktor Authentifizierungs-Lösung einrichten zu können, melden Sie sich mit Ihren Kontodaten an folgender Website an:

https://aka.ms/MFASetup

| Sign in                    |      |
|----------------------------|------|
| vorname.nachname@aproda.ch |      |
| No account? Create one!    |      |
| Can't access your account? |      |
| Sign-in options            |      |
|                            | Next |

2.2 Nachdem die E-Mail-Adresse und Ihr Passwort eingegeben wurde, erscheint folgende Meldung. Bitte auf den Button <Weiter> klicken.

| Microsoft                                                               |      |  |
|-------------------------------------------------------------------------|------|--|
| vorname.nachname@aproda.ch                                              |      |  |
| More information required                                               |      |  |
| Your organization needs more information to keep<br>your account secure |      |  |
| Use a different account                                                 |      |  |
| Learn more                                                              |      |  |
|                                                                         | Next |  |
|                                                                         |      |  |

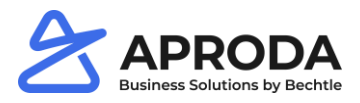

2.3 Laden Sie nun die Microsoft-Authenticator App auf Ihrem Smartphone herunter. Die App gibt es sowohl für Apple, Android und Windows Phone im entsprechenden App Store

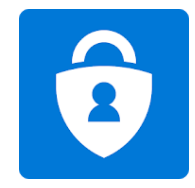

### 2.4 Wenn Sie die App installiert haben, können Sie auf <Weiter> klicken.

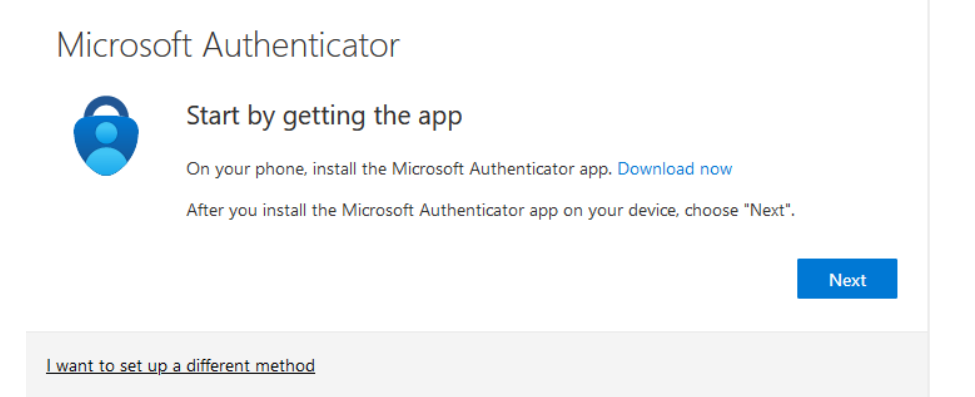

### 2.5 Klicken Sie auf <Weiter>.

Microsoft Authenticator

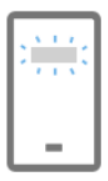

Set up your account

If prompted, allow notifications. Then add an account, and select "Work or school".

I want to set up a different method

Next

Back

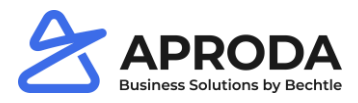

2.6 Öffnen Sie die Smartphone App und wählen Sie <QR-Code scannen> aus. Je nach Smartphone müssen Sie der Authenticator App Zugriff auf Ihre Kamera gewähren.

Alternativ können Sie den Scan in der Authenticator App oben beim <+>-Symbol starten. Danach wählen Sie <Geschäfts- oder Schulkonto> aus. Dann <QR-Code scannen>

2.7 Scannen Sie nun den QR-Code, welcher Ihnen auf der Website angezeigt wird und klicken danach auf <Weiter>:

### Microsoft Authenticator

| Scan the QR code                                                                                                    |  |  |  |  |
|----------------------------------------------------------------------------------------------------|--|--|--|--|
| Use the Microsoft Authenticator app to scan the QR code. This will connect the Microsoft Authenticator app with your account. |  |  |  |  |
| After you scan the QR code, choose "Next".                                                                                    |  |  |  |  |
| Distribution     Distribution     Can't scan image?     Back                                                                  |  |  |  |  |
| <u>I want to set up a different method</u>                                                                                    |  |  |  |  |

2.8 Nun erhalten Sie eine Benachrichtigung auf Ihrem Smartphone. In dieser müssen Sie die unten eingerahmte Nummer eingeben. Vorsicht! Es ist immer eine andere Nummer. Danach können Sie auf <Weiter> klicken.

Microsoft Authenticator

|                         | Let's try it out                                                                                                    |      |      |  |  |
|-------------------------|----------------------------------------------------------------------------------------------------|------|------|--|--|
| _                       | Approve the notification we're sending to your app by entering the number the sending to your app by entering the number the sender the sender |      |      |  |  |
|                         |                                                                                                    | Back | Next |  |  |
| <u>l want to set up</u> | o a different method                                                                                                    |      |      |  |  |

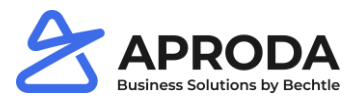

### 2.9 Die Benachrichtigung wurde akzeptiert. Klicken Sie auf <Weiter>.

Microsoft Authenticator

| Notification approved                                                                         | Back                                  |
|-----------------------------------------------------------------------------------------------|---------------------------------------|
| l want to set up a different method                                                           |                                       |
| 2.10 Klicken Sie auf <fertig>.</fertig>                                                       |                                       |
| Success!                                                                                      |                                       |
| Great job! You have successfully set up your security info.<br><b>Default sign-in method:</b> | Choose "Done" to continue signing in. |
| Microsoft Authenticator                                                                       |                                       |
|                                                                                               | Done                                  |

Glückwunsch, Sie haben Authenticator und somit die Multi Faktor Authentifizierung eingerichtet.